## Il server per la posta elettronica

Per le caratteristiche generali del server di posta elettronica e per i protocolli utilizzati, si riveda quanto già detto nel Paragrafo 7 dell'inserto precedente sul sistema operativo Linux.

Il server SMTP di Windows Server utilizza il protocollo standard Internet SMTP (*Simple Mail Transfer Protocol*) per il trasporto e la consegna dei messaggi.

Per installare il server SMTP:

- 1. Nella schermata Start fare clic su Server Manager.
- 2. Fare clic su Gestione e quindi su Aggiungi ruoli e funzionalità.
- 3. Nella pagina Prima di iniziare fare clic su Avanti.
- 4. Nella pagina Tipo di installazione selezionare Installazione basata su ruoli o basata su funzionalità e quindi fare clic su Avanti.
- 5. Nella pagina Selezione dei server scegliere il server su cui si desidera installare il server SMTP.
- 6. Nella pagina **Aggiunta guidata ruoli e funzionalità**, fare clic su **Funzionalità** e selezionare **Server SMTP**.

| <b>E</b>                                                                                                    |                                                                                                    | Server Manager                                                                                                    |                                                                                                    |                             | x |
|----------------------------------------------------------------------------------------------------|----------------------------------------------------------------------------------------------------|----------------------------------------------------------------------------------------------------|----------------------------------------------------------------------------------------------------|-----------------------------|---|
| €∋∙                                                                                                    | Server Manager                                                                                                    | • Dashboard                                                                                                    | • 🗭   📕 Gestione Strumenti                                                                                                    | <u>V</u> isualizza <u>?</u> |   |
| <ul> <li>Dashboar</li> <li>Server loc</li> <li>Tutti i sen</li> <li>Accesso n</li> <li>DHCP</li> <li>DNS</li> <li>IIS</li> <li>Servizi din</li> <li>Servizi file</li> </ul> | Selezione funzion<br>Operazioni preliminari<br>Tipo di installazione<br>Selezione dei server<br>Ruoli server<br>Funzionalità<br>Conferma<br>Risultati | Aggiunta guidata ruoli e funzionalit<br>alità<br>Selezionare una o più funzionalità da installare nel serv<br>Funzionalità<br>Proxy RPC su HTTP<br>Remote Differential Compression<br>Sblocco rete con BitLocker<br>Server di Gestione indirizzi IP<br>Server SMIT<br>Server WINS<br>Servizi di input penna e riconoscimento grafia<br>Servizi di UNS<br>Servizi addi Nutivazione processo Windows<br>Servizio Attivazione processo Windows<br>Servizio Autivazione processo Windows<br>Servizio LAN wireless (WLAN)<br>Servizio Servizi SNS<br>Servizio SNMP<br>Compositione di sualità<br>Servizio SNMP<br>Compositione di sualità<br>Servizio SNMP<br>Compositione di sualità<br>Servizio SMP<br>Compositione di sualità<br>Servizio SMP<br>Compositione di sualità<br>Servizio SMP<br>Compositione di sualità<br>Servizio SMP<br>Compositione di sualità<br>Servizio SMP<br>Compositione di sualità<br>Servizione di sualità<br>Servizione di su | a SERVER DI DESTINAZIONE WIN-1GCEJL48FOB.labs.dominio1.com er selezionato. Descrizione Server SMTP supporta il trasferimento dei messaggi tra diversi sistemi di posta elettronica. | Nascondi<br>1<br>r 1        |   |
|                                                                                                    |                                                                                                    |                                                                                                    |                                                                                                    |                             | ~ |

- 7. Nella finestra che si apre, viene chiesto Aggiungere funzionalità visualizzate per Server SMTP?: fare clic su Aggiungi funzionalità.
- 8. Nella pagina Selezione funzionalità fare clic su Avanti.
- 9. Nella pagina **Conferma** verificare che l'elenco comprenda *Server SMTP* insieme ad eventuali funzionalità e ruoli associati.
- 10. Scegliere Installa.